## Manipulation pour chercher la fréquence 12437 H 27500 avec CAHORS VEOX 2VA

1/ Menu

2/ Installation + OK

3/ Se déplacer sur « MANUELLE » + OK

4/ Taper son code décodeur (code universel : 6787)

5/ Vérifier si Satellite sélectionné est bien « HOTBIRD 13 »

6/ Descendre sur la ligne « TP » puis chercher la fréquence 12437 H 27500

7/ Si elle n'apparait pas, appuyer sur la touche jaune pour afficher « Liste TP ». Puis touche « VERTE » pour créer la fréquence ci-dessus 12437 H 27500 + OK

8/ Sur la fameuse fréquence, appuyer sur la touche « i » (au dessus des touches verte et jaune)

9/ Descendre sur « RECHERCHE RESEAU » et basculer sur « ON » puis taper « OK »

10/ Une fois la recherche terminée, appuyer sur FAV puis remonter sur « TOUT » + OK

11/ Appuyer sur « OK » pour afficher la liste pour chercher dans celle-ci les chaînes de la TNT. Puis taper « OK » pour valider la chaîne.

12/ Penser à noter le numéro des chaînes.

## Pour créer provisoirement un favori :

- 1/ Menu
- 2/ Se déplacer sur « CHAÎNES » + OK
- 3/ Aller sur FAVORIS + OK
- 4/ Insérer le code du décodeur
- 5/ Le décodeur doit se placer sur la chaîne préalablement sélectionné
- 6/ Taper sur OK pour placer les chaînes dans le favori
- 7/ Une fois terminé appuyer sur EXIT puis valider sur OUI pour sauvegarder
- 8/Pour afficher le favori, appuyer sur la touche FAV, descendre sur FAVORIS + OK
- 9/ Taper OK sur le favori nouvellement créé